# 從SG350和SG550上的嵌入式探針移除裝置

#### 目標

本文檔旨在向您展示如何從SG350和SG550系列交換機上的嵌入式探針中刪除裝置。

### 簡介

FindIT Network Management應用程式可自動發現網路,並使網路管理員能夠配置和監控所有 受支援的思科裝置,例如思科交換機、路由器和無線接入點。它還會通知管理員任何可用的韌 體更新或不再保修或受支援合約覆蓋的任何裝置。FindIT Network Manager是一個分散式應用 程式,由兩個獨立的元件或介面組成:

• 在網路中的方便位置安裝單個例項FindIT Network Manager。每個探測都與一個管理器相 關聯。

• FindIT Network Probe - FindIT Network Probe的一個例項安裝在網路中的每個站點。探針 執行網路發現並直接與每台Cisco裝置通訊。

從Manager介面,您可以獲得網路中所有站點的狀態的高級檢視,並在要檢視特定站點的詳細 資訊時連線到安裝在特定站點的探測器。探測還允許連線到本地網路的裝置使用Manager功能 。

當網路中發生配置更改時,您可能需要刪除裝置,或者不再希望在FindIT拓撲中看到裝置。也 許您將該裝置移動到不同的網路,或者購買了新裝置來更換舊裝置。本文介紹了移除裝置的簡 單過程。請記住,您只能刪除離線裝置;如果重新新增裝置,將再次發現該裝置。

要瞭解有關FindIT Network Manager and Probe的詳細資訊,請按一下連結: <u>Cisco FindIT</u> <u>Network Management</u>.

要瞭解如何啟用嵌入式探測器,請參閱以下文章: <u>在SG350和SG550系列交換機上啟用嵌入</u> <u>式FindIT探測</u>.

#### 適用裝置

- SG350
- SG550

#### 軟體版本

• 2.4.5.53

#### 從嵌入式探針中刪除裝置

步驟1.登入交換器的Web組態頁面。

#### 附註:我們將使用SG550X-24交換機。

| ululu Switch                                                                                                    | Application: Switch Management                                                                                                |
|----------------------------------------------------------------------------------------------------|----------------------------------------------------------------------------------------------------|
|                                                                                                    | Username: cisco                                                                                                    |
|                                                                                                    | Password: ••••••                                                                                                    |
|                                                                                                    | Language: English T                                                                                                    |
|                                                                                                    | Log In                                                                                                    |
|                                                                                                    |                                                                                                    |
|                                                                                                    |                                                                                                    |
|                                                                                                    |                                                                                                    |
|                                                                                                    |                                                                                                    |
| © 2011-2018 Cisco Systems, Inc. All Rig<br>Cisco, Cisco Systems, and the Cisco Sys<br>United States and certain other countries | hts Reserved.<br>stems logo are registered trademarks or trademarks of Cisco Systems, Inc. and/or its affiliates in the<br>s. |

步驟2.按一下圖形使用者介面(GUI)右上角的FindIT圖示以訪問FindIT網路探測。

| Display Mode: | Basic | ▼ | Logout | SNA | FindIT | About | Help |
|---------------|-------|---|--------|-----|--------|-------|------|
|               |       |   |        |     |        |       | Q    |

步驟3.(可選)訪問FindIT網路探測的另一種方法是在統一資源定位器(URL)中輸入交換機 IP地址,在交換機IP地址前輸入https://,在交換機IP地址後輸入:4443。在本演示中,我們輸 入了https://192.168.1.113:4443。然後按鍵盤上的Enter鍵。它應該將您重定向至「FindIT網 路探測」頁面。

**附註:** 您必須登入到交換機才能使此操作生效,否則它會使您進入登入頁面以登入。如果收 到證書錯誤,請繼續訪問網頁。

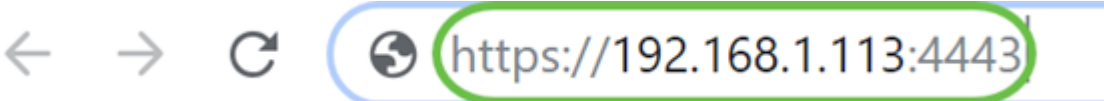

步驟4.選擇要刪除的裝置。在本示例中,我們將選擇FindIT探測器拓撲中紅色的SG550X-24。

附註: 確保裝置在嵌入的FindIT探測器上顯示為離線,否則您將無法將其從FindIT中刪除。

|           |                       | Please connect Probe to Manager. SindlT Network Probe cisco                  | English 🗸                                  | 📲 🗶 🗢 🗢 🕄 🕞                |  |
|-----------|-----------------------|------------------------------------------------------------------------------|--------------------------------------------|----------------------------|--|
| <b>#</b>  | Discovery             | Topology     Inventory     Floor Plan     Parents     Actions -     Overlays | switche6ba58 ×<br>IP address:192.168.1.146 |                            |  |
| æ         | Dashboard             |                                                                              | Overview                                   | Actions                    |  |
| 101       | Port Management       |                                                                              |                                            |                            |  |
| <b>\$</b> | System Configuration  | +                                                                            | 1                                          |                            |  |
| (2)       | Network Configuration | -                                                                            |                                            |                            |  |
| Ē         | Reports               |                                                                              | 1                                          | Backup Configuration       |  |
| ರೆ        | Troubleshooting       | 192.166.1.1 192.166.1.13<br>RV160 SG550X-24 SG550X-24                        |                                            | Restore Configuration      |  |
| ۵         | Administration        | 5.7<br>2 %                                                                   |                                            |                            |  |
|           |                       | ¢                                                                            |                                            | Reboot                     |  |
|           |                       |                                                                              |                                            | Save Running Configuration |  |
|           |                       |                                                                              | Û                                          | Delete                     |  |

步驟5.在右側選單上,按一下Actions頁籤,然後按Delete。

|   | switche  | × |
|---|----------|---|
| 6 | IP addre | Q |
| ) | verview  |   |
|   |          |   |
|   | l        |   |
|   | t        |   |
|   |          |   |
|   |          |   |
|   | <b>m</b> |   |

## 結論

現在,您應該已經從SG350或SG550系列交換機上的嵌入式探測器成功刪除了裝置。